Chei

## **Procurement Process – Risposta fornitore in RTI**

Mandataria: configurare la riposta come RTI

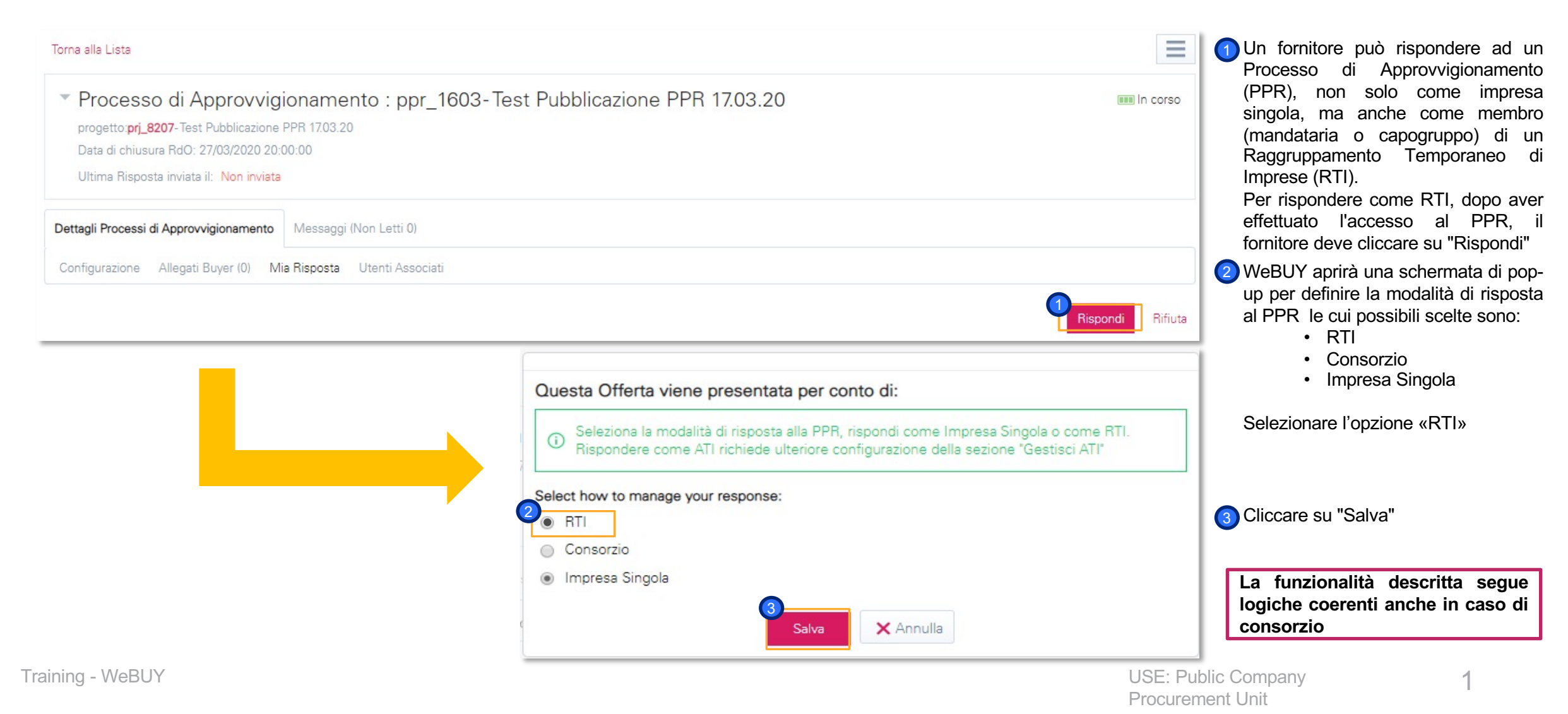

#### **Procurement Process – Risposta fornitore in RTI**

Mandataria: aggiungere membri RTI (Mandanti) – 1 di 2

| <ul> <li>Processo di Approvvigioname<br/>progetto:prj_8207-Test Pubblicazione PPR 17.03.20<br/>Data di chiusura RdO: 30/04/2020 15:00:00</li> <li>Ultima Risposta inviata il: Non inviata</li> </ul> | nto : ppr_1603-Test Pubblicazione PPR 17.03.20                                                                                                    | 💷 In corso                              | Per configurare il raggruppamento e<br>aggiungere gli altri membri<br>(mandanti), cliccare su "Gestisci<br>Gruppo di Fornitori". |
|----------------------------------------------------------------------------------------------------|----------------------------------------------------------------------------------------------------|-----------------------------------------|----------------------------------------------------------------------------------------------------|
| Dettagli Processi di Approvvigionamento Messaggi                                                                                                    | (Non Letti 0)                                                                                                    |                                         |                                                                                                    |
| Configurazione Allegati Buyer (0) Mia Risposta                                                                                                    | Utenti Associati                                                                                                    |                                         |                                                                                                    |
|                                                                                                    |                                                                                                    | Invia Risposta Esporta/Importa Risposta |                                                                                                    |
| Riassunto risposta                                                                                                    |                                                                                                    |                                         |                                                                                                    |
| 1. Risposta Economica Tutt<br>Nes                                                                                                    | i i parametri sono stati quotati<br>sun Allegato aggiuntivo Prezzo totale (escluso sezioni facoltative)                                                                                                    | 0                                       |                                                                                                    |
| Questa Offerta viene presentata per conto d                                                                                                    | i: Impresa Singola 🖉 Gestisci Gruppo di Fornitori                                                                                                    |                                         |                                                                                                    |
|                                                                                                    | <ul> <li>Processo di Approvvigionamento : ppr_1603-Test Pubblicazione PPR 17.03.20</li> <li>progetto:prj_8207-Test Pubblicazione PPR 17.03.20</li> <li>Data di chiusura RdO: 30/04/2020 15:00:00</li> <li>Ultima Risposta inviata il: Non invista</li> </ul> | In corso                                | Per aggiungere membri dell'RTI,<br>cliccare su "Aggiungi Membri RTI"                                                             |
|                                                                                                    | - Torna alla risposta                                                                                                    |                                         |                                                                                                    |
|                                                                                                    | Bidding Group Structure                                                                                                    | Struttura RTI                           |                                                                                                    |
|                                                                                                    | Questa Offerta viene presentata per conto di:     Percentuale Partecipazione Leader       RTI     100%       Commenti Generali (visibili al buyer)     100%                                                                                                  |                                         | La funzionalità descritta segue<br>logiche coerenti anche in caso di                                                             |
|                                                                                                    | Membri RTI                                                                                                    | 2<br>Aggiungi Membri RTI                | consorzio                                                                                                    |
| raining - WeBUY                                                                                                    |                                                                                                    | USE                                     | Public Company 2                                                                                                    |

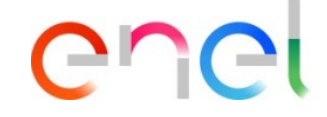

**Procurement Unit** 

#### **Procurement Process – Risposta fornitore in RTI**

Mandataria: aggiungere membri RTI (Mandanti) – 2 di 2

|                            |            | 2 Salva X Annulla |
|----------------------------|------------|-------------------|
| Stato Ausiliario Fornitore | REGISTRATO |                   |
| * Ragione sociale          |            |                   |
| * Email                    |            |                   |
| Messaggio di Invito        |            | 1                 |

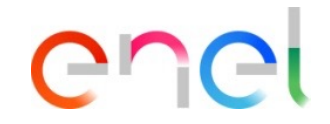

Inserire la ragione sociale e l'indirizzo email del fornitore (mandante) che si vuole invitare nel raggruppamento. L'indirizzo mail della mandante deve essere quello usato per registrarsi su WeBUY. Se la mandante non è ancora registrata su WeBUY, dovrà farlo per poter partecipare all'RTI.

La funzionalità descritta segue logiche coerenti anche in caso di consorzio

#### **Procurement Process – Risposta fornitore in RTI**

Mandataria: richiamare l'Invito ai membri RTI (Mandanti)

#### Aggiungi Membri RTI Membri RTI Ragione sociale Contact Info Stato Invito Invitation Date Rappresentante legale Quota (espressa in %) di partecipazione Note Actions 1 Prova c-fmanfrida@jaggaer.com 27/03/2020 15:11 0% 3 In corso 3 0% 2 Seller Prep 2 sdanella@jaggaer.com 03/04/2020 10:09 In corso

enel

1 Dopo aver invitato un fornitore a partecipare al raggruppamento, è possibile richiamare l'invito. Per richiamare l'invito cliccare sull'apposita icona, in corrispondenza del fornitore invitato all'RTI.

| М | embri RTI       |                         |              |                  |                       |                                         | Aggiungi Membri RTI | Dopo aver richiamato l'invito è<br>possibile:                     |
|---|-----------------|-------------------------|--------------|------------------|-----------------------|-----------------------------------------|---------------------|-------------------------------------------------------------------|
|   | Ragione sociale | Contact Info            | Stato Invito | Invitation Date  | Rappresentante legale | Quota (espressa in %) di partecipazione | Note Actions        | Eliminare il fornitore dalla lista dei fornitori invitati all'RTI |
| 1 | Preva           | c-fmanfrida@jaggaer.com | Recalled     | 27/03/2020 15:11 |                       | 0%                                      |                     | 3 Annullare il richiamo dell'invito e                             |
| 2 | Seller Prep 2   | sdanella@jaggaer.com    | In corso     | 03/04/2020 10:09 |                       | 0%                                      |                     | invitare nuovamente il fornitore a partecipare all'RTI            |

La funzionalità descritta segue logiche coerenti anche in caso di consorzio

# Procurement Process – Risposta fornitore in RTI

Mandante: accettare l'invito all'RTI – 1 di 3

#### Dear User,

You have been invited to participate in a Bidding Group by 2ELLENERGY for the following Processo di Approvvigionamento - Richiesta di offerta on Procurement Suite ENEL

Code: ppr\_2800 Title: Test ATI Closing Date: 31 lug, 2020 - 18:00 (CET - Central Europe Time DST)

The Bidding Group leader has added the following invitation message:

If you are already a registered user in the Platform, click the following link and enter your Username and Password <u>https://vendoraccess-glt.enel.com/login-</u> it.html

After login, to manage your invitation click on https://webuy-prep.enel.com/esop/guest/login.do?qvu=5830528801723B92087C

If you are not a registered user, use the following link to create a new registra the <u>https://globalprocurement.enel.com</u> Once you have your login details, return to this email alert and use the 'Invitation Quick View' link (above) to manage your Bidding Group Invitation.

WeBUY - Global Procurement

Training - WeBUY

Questo messaggio e' stato generato automaticamente, la preghiamo pertanto di non rispondere a questa e-mail

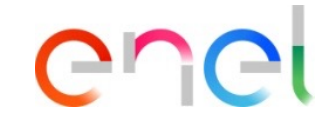

- WeBUY invierà una email al fornitore invitato all'RTI (mandante):
   nel caso in cui il fornitore invitato sia già registrato su WeBUY, cliccare sul link per accedere in piattaforma;
- 3 dopo aver effettuato accesso in WeBUY, cliccare sul link presente nella mail per accedere alla gestione dell'invito al raggruppamento (sarà necessario confermare l'apertura di una nuova sessione);
- A nel caso in cui il fornitore invitato non sia ancora registrato su WeBUY, cliccare sul link per registrarsi in piattaforma, prima di poter gestire l'invito all'RTI secondo quanto indicato al punto 3.

La funzionalità descritta segue logiche coerenti anche in caso di consorzio

#### **Procurement Process – Risposta fornitore in RTI**

Mandante: accettare l'invito all'RTI – 2 di 3

|                                  |                                               | Accetta                                       | 🖉 Rifiuta                                     | × Annulla                                     |
|----------------------------------|-----------------------------------------------|-----------------------------------------------|-----------------------------------------------|-----------------------------------------------|
|                                  |                                               |                                               |                                               |                                               |
|                                  |                                               |                                               | _                                             |                                               |
| Inviato dall'utente              |                                               |                                               |                                               |                                               |
| Di Bitonto Biagio                |                                               |                                               |                                               |                                               |
| Messaggio di Invito              |                                               |                                               |                                               |                                               |
| Messaggio di Invito mandante RTI |                                               |                                               |                                               |                                               |
| Titolo PPR                       |                                               |                                               |                                               |                                               |
| Test Pubblicazione PPR 17.03.20  |                                               |                                               |                                               |                                               |
|                                  |                                               |                                               |                                               |                                               |
|                                  |                                               |                                               |                                               |                                               |
|                                  |                                               |                                               |                                               |                                               |
|                                  |                                               |                                               |                                               |                                               |
|                                  |                                               |                                               |                                               |                                               |
|                                  |                                               |                                               |                                               |                                               |
|                                  | Titolo PPR<br>Test Pubblicazione PPR 17.03.20 | Titolo PPR<br>Test Pubblicazione PPR 17.03.20 | Titolo PPR<br>Test Pubblicazione PPR 17.03.20 | Titolo PPR<br>Test Pubblicazione PPR 17.03.20 |

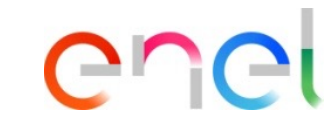

Sarà possibile avere evidenza di chi ha fatto l'invito (mandataria), la data di invito e l'eventuale messaggio. Cliccare su "Accetta" per accettare la partecipazione al processo di approvvigionamento come membro dell'RTI (mandante).

> La funzionalità descritta segue logiche coerenti anche in caso di consorzio

## **Procurement Process – Risposta fornitore in RTI**

Mandante: accettare l'invito all'RTI – 3 di 3

| 9       | GUGU                       | Welcor              | ne to <mark>We</mark> l        | BUY              |                     |               |                     |      |                    |
|---------|----------------------------|---------------------|--------------------------------|------------------|---------------------|---------------|---------------------|------|--------------------|
| k       | Sourcing                   |                     | Processi di Appro              | vvigionam        |                     |               |                     | _    |                    |
|         | Progetti                   | •                   | Miei Processi di Appr          | ovvigionamento   |                     |               |                     |      |                    |
| •       | RdI                        | •                   | Processi di Approvvig<br>Tutti | jionamento per   |                     |               |                     | -    |                    |
|         | Processi di Approvvigio    | onamento 🕨          | Inviti ATI                     |                  | ji nuovi (ultimi    | 30 giorni     | ) –                 | Pro  |                    |
|         | Aste                       | •                   | 1                              |                  | (2)                 |               |                     | atte |                    |
|         | Contratti                  | •                   |                                |                  | saggi               | Nor           | ne Azienda          | - 1  |                    |
|         | Bandi / Avvisi             | •                   |                                |                  | ontratto di Vendita |               | Enel                |      |                    |
| vliei I | Processi di Approvvigionam | ento Processi di /  | Approvvigionamento per         | Tutti Inviti ATI |                     |               |                     |      |                    |
| Filtro  | per: All Invitations       | Inserisci Filtro (a | igita per iniziare la          | •                |                     |               |                     |      |                    |
|         | Invito mandato da          | Invitation Date     | Stato Invito                   | Titolo PPR       | St                  | ato PPR       | Data chiusura PPR   |      | Stato della rispos |
| 1       | 2ELLENERGY                 | 16/03/2020 16:17:4  | 9 In corso                     | RTI              | In                  | valutazione   | 27/03/2020 12:00:00 |      | Da pubblicare      |
|         |                            |                     | 0                              | Domo Europic     | nalità 20.1 In      | alutazione    | 20/03/2020 13:08:00 |      | Pubblicata         |
| 2       | "La Terrazza" s.n.c.       | 20/03/2020 12:50:1  | 3 Accepted                     | Dento Punzio     | 11011020.1          | nonortozio/ne | 20/00/2020 10:00:00 |      | Fubblicata         |

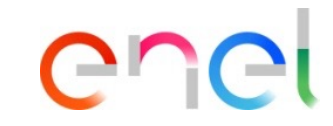

Nella sezione Sourcing / Processi di Approvvigionamento / Inviti ATI sono visibili tutti gli inviti ricevuti e il relativo stato.

> La funzionalità descritta segue logiche coerenti anche in caso di consorzio

≡

#### **Procurement Process – Risposta fornitore in RTI**

Mandante: richiamare la partecipazione all'RTI

| <ul> <li>Processo di Approvvigionamento : pp<br/>progetto: prj_8207-Test Pubblicazione PPR 17.03.20</li> </ul> | or_1603-Test Pubblicazione PPR 17.03.20       | In corso             |
|----------------------------------------------------------------------------------------------------|-----------------------------------------------|----------------------|
|                                                                                                    |                                               | 1 Richiama X Annulla |
| Invito ATI                                                                                                    |                                               |                      |
| Invito mandato da<br>"La Terrazza" s.n.c.                                                                      | Inviato dall'utente<br>Di Bitonto Biagio      |                      |
| Data di Invito<br>03/04/2020 10:09:39                                                                          | Messaggio di Invito                           |                      |
| Codice PPR<br>ppr_1603                                                                                         | Titolo PPR<br>Test Pubblicazione PPR 17.03.20 |                      |
| Data di chiusura<br>30/04/2020 15:00:00                                                                        |                                               |                      |

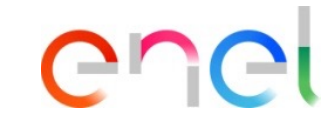

Dopo aver accettato l'invito all'RTI, è possibile richiamare la propria accettazione.

Il richiamo può essere fatto se la mandataria non ha ancora sottomesso l'offerta nel processo di approvvigionamento.

La funzionalità descritta segue logiche coerenti anche in caso di consorzio

#### **Procurement Process – Risposta fornitore in RTI**

Mandataria: configurazione RTI – 1 di 3

| Me | embri RTI       |                                 |                         |                         |                               | 1                                       | Aggiungi N | Membri RTI | 1 Dopo che il fornitore invitato<br>(mandante) accetta la partecipazione<br>al PPR come membro dell'RTI, il<br>fornitoro invitanto (mandatorio) vodo |
|----|-----------------|---------------------------------|-------------------------|-------------------------|-------------------------------|-----------------------------------------|------------|------------|----------------------------------------------------------------------------------------------------|
|    | Ragione sociale | Info di Contatto                | Stato Invito            | Invitation Date         | Rappresentante legale         | Quota (espressa in %) di partecipazione | Note       | Actions    | che l'invito è stato accettato.                                                                                                    |
| 1  | Prova           | c-fmanfrida@jaggaer.com         | In corso                | 27/03/2020 15:11        |                               | 0%                                      |            |            | Cliccando sull'apposita icona, la mandataria può accedere al Dossier,                                                                                |
| 2  | Seller Prep 2   | 🛓 🖻 🛛 Guidi Guido               | Accettato               | 03/04/2020 10:09        |                               | 30%                                     |            |            | che contiene informazioni sul membro dell'RTI.                                                                                                    |
|    |                 | Ragione socia<br>Forma giuridic | le (compresa forma giur | idica)                  | Seller Prep 2<br>Associazione |                                         |            |            |                                                                                                    |
|    |                 | Forma giuridio                  | а                       |                         | Associazione                  |                                         |            |            |                                                                                                    |
|    |                 | Indirizzo                       |                         |                         | via bologna                   |                                         |            |            |                                                                                                    |
|    |                 | CAP                             |                         |                         | 20100                         |                                         |            |            |                                                                                                    |
|    |                 | Nazione                         |                         |                         | ITALIA                        |                                         |            |            |                                                                                                    |
|    |                 | Codice Fiscale                  | ,                       |                         | 12883390150                   |                                         |            |            |                                                                                                    |
|    |                 | Codice Fiscale                  | addizionale (non comp   | letare se sei italiano) | AD09238                       |                                         |            |            |                                                                                                    |
|    |                 | Codice Fiscale                  | addizionale (non comp   | letare se sei italiano) | IT12883390150                 |                                         |            |            | La funzionalità descritta segue                                                                                                    |
|    |                 | Codice Univo                    | o Info Provider         |                         |                               |                                         |            |            | logiche coerenti anche in caso di                                                                                                    |
|    |                 |                                 |                         |                         |                               |                                         |            |            | CONSORZIO                                                                                                    |

enei

#### **Procurement Process – Risposta fornitore in RTI**

Mandataria: configurazione RTI – 2 di 3

| Regione sociale Contact linfo Stato linvito Invitation Date Representante legale Quota (expressa in %) di partecipazione Note Action   Prova c-fmanfride@ipagaer.com In corso 27/03/2020 15.11 0% Image: Contact linfo Ciliccare, nella lista dei fornitor   2 Seller Prov3 Cuel Guido Accessed 03/04/2020 10.09 0% Image: Contact linfo Ciliccare, nella lista dei fornitor   Membro RTI Seller Prov3 Cuel Guido Accessed 03/04/2020 10.09 0% Image: Contact linfo Ciliccare, nella lista dei fornitor   Membro RTI Seller Prov3 Regione sociale Regione sociale Image: Contact linfo Image: Contact linfo Image: Contact linfo   Membro RTI Seller Prov3 Ciliccare Sullari (Accessed) Regione sociale Image: Contact linfo Image: Contact linfo   Membro RTI Seller Prov3 Ciliccare Sullari (Accessed) Regione sociale Image: Contact linfo Image: Contact linfo   Membro RTI Seller Prov3 Ciliccare Sullari (Accessed) Regione sociale Image: Contact linfo Image: Contact linfo   Membro RTI Seller Prov3 Ciliccare Sullari (Accessed) Regione sociale Image: Contact linfo Image: Contact linfo   Membro RTI Seller Prov3 Ciliccare Sullari (Accessed) Regione sociale Image: Contact linfo Image: Contact linfo   Membro RTI Seller Prov3 Image: Contact linfo Image: Contact linfo Image: Contact linfo Image: Contact linfo                                                                                                    | М | embri RTI       |                                         |              |                           |                       |                                       | Aggiungi   | Membri RTI | Una volta che il fornitore (mandante)<br>ha accettato l'invito all'RTI, occorre<br>definire la sua percentuale d |
|----------------------------------------------------------------------------------------------------|---|-----------------|-----------------------------------------|--------------|---------------------------|-----------------------|---------------------------------------|------------|------------|----------------------------------------------------------------------------------------------------|
| Prova orfmantride@jaggass.com in corso 27/02/2020 15:11 0%   2 Seller Pheo 2                                                                                                    |   | Ragione sociale | Contact Info                            | Stato Invito | Invitation Date           | Rappresentante legale | Quota (espressa in %) di partecipazio | one Note   | Actions    | partecipazione.                                                                                                  |
| 2 Seller Pres 2       Guid Guido       Accepted       03/04/2020 10.09       0%       Image: Control of Control of Control                   | 1 | Prova           | c-fmanfrida@jaggaer.com                 | In corso     | 27/03/2020 15:11          |                       | 0%                                    |            |            | Cliccare, nella lista dei fornitori invitati all'RTI, in corrispondenza dei                                      |
| Membro RTI       Insertire la quota di partecipazi         Membro RTI       Stato Ausiliano fornitore       Registered Suppler (Accepted)         Ragione sociale       Selier Reg 2 @       Insertire la quota di partecipazi         Enail       scherle@geggescom@       @         Cocice facele       12882300150       Insertire degondel 2000         Cocice facele       12882300150       Insertire degondel 2000         Cocice facele       12882300150       Insertire degondel 2000         Cocice facele       12882300150       Insertire degondel 2000         Cocice facele       12882300150       Insertire degondel 2000         Cocice facele       12882300150       Insertire degondel 2000         Note       Cocice facele       Insertire degondel 2000         Representante legale       Insertire degondel 2000       Insertire degondel 2000         Cocice facele       12882300150       Insertire degondel 2000       Insertire degondel 2000         Cocice facele       12882300150       Insertire degondel 2000       Insertire degondel 2000         Representante legale       Insertire degondel 2000       Insertire degondel 2000       Insertire degondel 2000         Representante legale       Insertire degondel 2000       Insertire degondel 2000       Insertire degondel 2000                                                                                                    | 2 | Seller Prep 2   | 🔁 🖆 Guidi Guido                         | Accepted     | 03/04/2020 10:09          |                       | 096                                   |            | 3          | fornitore di interesse                                                                                           |
| Membro RTI     State Auslinicio Foncione     Regione sociale     State Auslinicio Foncione     Regione sociale     State Auslinicio Foncione     Regione sociale     State Auslinicio Foncione     Regione sociale     State Auslinicio Foncione     Regione sociale     State Auslinicio Foncione     Regione sociale     State Auslinicio Foncione     Respectenti disponibilio     Contracti disponibilio     Note     Representante legale     Note     Commenti     Commenti     Representante legale     Representante legale     Representa                                                                                                    |   |                 |                                         |              |                           |                       | 🖒 Richiama In                         | vito Salva | × Annulla  | 2 Inserire la quota di partecipazione                                                                            |
| State Ausliarie Fornitore       Regione sociale       Selier Pre 2        Include, include, includ |   |                 | Membro RTI                              |              |                           |                       |                                       |            |            | E' possibilo ipoltro iposriro il                                                                                 |
| Ragione sociale Selier Prep 2    ed eventuali note e comment Email scale elis@lagger com    Messaggio di Invito Codice fiscale Testita Iva Testita Iva Testi                                                                                                    |   |                 | Stato Ausiliario Fornitore              | Regis        | tered Supplier (Accepted) |                       |                                       |            |            | nominativo del rappresentante legale                                                                             |
| Email adamelia@jaggaer.com   Messaggio di Invito   Codice fiscale   Codice fiscale   Partita lva   Castand diggoinitii   200   Cutoda (espressa in %) di partecipazione   0   2   Representante legale   Note   Comment                                                                                                    |   |                 | Ragione sociale                         | Seller       | Prep 2                    |                       |                                       |            |            | ed eventuali note e commenti.                                                                                    |
| Messaggio di Invito       Image: Clicical sul "Salva"         Codice fiscale       1288330150         Partita Iva       1288330150         Codice fiscale       1288330150         Codice fiscale       1288330150         Codice fiscale       1288330150         Codice fiscale       1288330150         Codice fiscale       1288330150         Codice fiscale       1288330150         Codice fiscale       1288330150         Codice fiscale       1288330150         Codice fiscale       1288330150         Codice fiscale       1288330150         Codice fiscale       1288330150         Codice fiscale       1288330150         Codice fiscale       0         Note       Consoliti A descritta set<br>logiche coerenti anche in cas<br>consorzio                                                                                                    |   |                 | Email                                   | sdane        | ella@jaggaer.com 💿        |                       |                                       |            |            |                                                                                                    |
| Certerer disponibili 2000   Codice fiscale   Partita Iva   1283390150   Outra (espressa in %) di partecipazione   Outra (espressa in %) di partecipazione   Outra (espressa in %) di partecipazione   Image: Comment   Comment                                                                                                    |   |                 | Messaggio di Invito                     |              |                           |                       |                                       |            | 4          | 4 Cliccare su "Salva"                                                                                            |
| Codice fiscale 1288390150   Parita Iva 1288390150   Indicator Uais Indicator   Cutata (espressa in %) di partecipazione 0   Rappresentante legale 0   Note Caratteri disponibili 2000   La funzionalità descritta se logiche coerenti anche in cas consorzio                                                                                                    |   |                 |                                         | Caratt       | teri disponibili 2000     |                       |                                       |            |            |                                                                                                    |
| Partia Iva 1288330150   Indiviso via bologne   Quota (espressa in %) di partecipazione 0   Rappresentante legale 0   Note Caratteri disponibili 2000   La funzionalità descritta se logiche coerenti anche in cas consorzio                                                                                                    |   |                 | Codice fiscale                          | 1288         | 3390150                   |                       |                                       |            |            |                                                                                                    |
| Indicase via hologne   Quota (espressa in %) di partecipazione 0   3 Rappresentante legale   3 Note   Comment Caratteri dieponibili 2000    La funzionalità descritta se logiche coerenti anche in case consorzio                                                                                                    |   |                 | Partita Iva                             | 1288         | 3390150                   |                       |                                       |            |            |                                                                                                    |
| Quota (espressa in %) di partecipazione   3   Rappresentante legale   Note   Caratteri disponibili 2000    La funzionalità descritta se logiche coerenti anche in cas consorzio                                                                                                    |   |                 | Indivizzo                               | via h        | elogia                    |                       |                                       |            |            |                                                                                                    |
| Rappresentante legale       Image: Comment         Image: Comment       Comment                                                                                                    |   |                 | Quota (espressa in %) di partecipazione | 0            | ×,                        |                       |                                       |            |            |                                                                                                    |
| Note       Caratteri disponibili 2000         Comment       Consorzio                                                                                                    |   | (               | Rappresentante legale                   |              |                           |                       |                                       |            |            |                                                                                                    |
| Comment                                                                                                    |   |                 | Note                                    | Caratt       | teri disponibili 2000     |                       |                                       |            |            | La funzionalità descritta segue<br>logiche coerenti anche in caso di<br>consorzio                                |
|                                                                                                    |   |                 | Comment                                 |              |                           |                       |                                       |            |            | ·                                                                                                    |

#### **Procurement Process – Risposta fornitore in RTI**

Mandataria: configurazione RTI – 3 di 3

| Bi       | Iding Group Structure              |                                         |              |                                     |                              |                                         |                    |                       |
|----------|------------------------------------|-----------------------------------------|--------------|-------------------------------------|------------------------------|-----------------------------------------|--------------------|-----------------------|
|          | ta Offerta viene presentata per o  | conto di:                               |              | 1 Percer<br>70%                     | ntuale Partecipazione Leader |                                         |                    |                       |
| m        | menti Generali (visibili al buyer) |                                         |              |                                     |                              | -                                       |                    |                       |
|          |                                    |                                         |              |                                     |                              |                                         |                    |                       |
| M        | embri RTI                          |                                         |              |                                     |                              |                                         | Aggiungi N         | Vembri RTI            |
| M        | embri RTI<br>Ragione sociale       | Contact Info                            | Stato Invito | Invitation Date                     | Rappresentante legale        | Quota (espressa in %) di partecipazione | Aggiungi N<br>Note | Membri RTI<br>Actions |
| <b>M</b> | Prova                              | Contact Info<br>c-fmanfrida@jaggaer.com | Stato Invito | Invitation Date<br>27/03/2020 15:11 | Rappresentante legale        | Quota (espressa in %) di partecipazione | Aggiungi M         | Actions               |

Una volta terminata la configurazione dell'RTI, è possibile procedere con a sottomettere la risposta al PPR.

Se hai dubbi relativi a come rispondere a un Processo di Approvvigionamento, consulta l'apposito manuale.

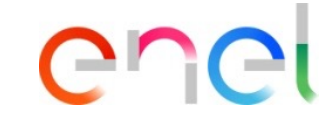

Dopo aver definito la quota di partecipazione all'RTI della mandante, la percentuale di partecipazione della mandataria si aggiornerà automaticamente.

La funzionalità descritta segue logiche coerenti anche in caso di consorzio

#### **Procurement Process – Risposta fornitore in RTI**

Mandataria: configurare la riposta come RTI in un gara multi-lotto

| D Seleziona la moda<br>Rispondere come | lità di risposta alla PPR, rispondi come Impresa Singola o come RTI.<br>ATI richiede ulteriore configurazione della sezione "Gestisci ATI" |
|----------------------------------------|----------------------------------------------------------------------------------------------------|
| lect how to manage y                   | our response:                                                                                                    |
| 9 RII                                  |                                                                                                    |
| Consorzio                              |                                                                                                    |

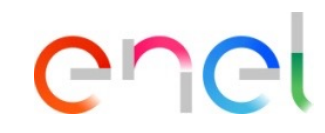

#### IMPORTANTE:

Per gare multi-lotto:

- Se il fornitore partecipa su tutti i lotti con la stessa struttura di RTI, dovrà dichiarare la partecipazione come RTI, sia all'interno del PPR comune (busta amministrativa) che nei singoli lotti (busta tecnica/economica)
- Se il fornitore partecipa ai lotti della stessa gara con RTI differenti, dovrà rispondere al PPR comune (busta amministrativa) come «Impresa singola» e, ai singoli lotti (busta tecnica/economica), come «RTI», identificando di volta in volta le mandanti